## 太平洋蓝医保长期医疗险 人工核保操作指引

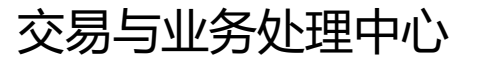

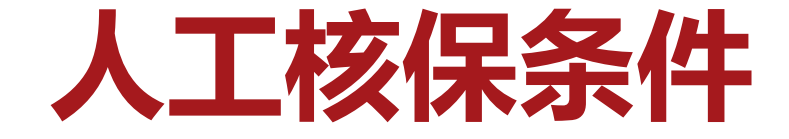

## ✓ 被保险人投保年龄为56-65周岁

## ✓智能核保时选择"其他"

## 符合以上条件之一,可进入人工核保。

# ×家庭单暂不支持人工核保,如有被保险人需要人工核保,请分开录单!

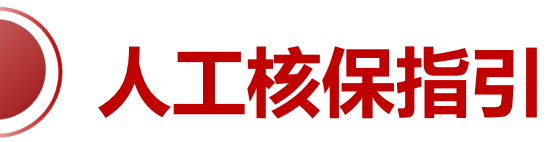

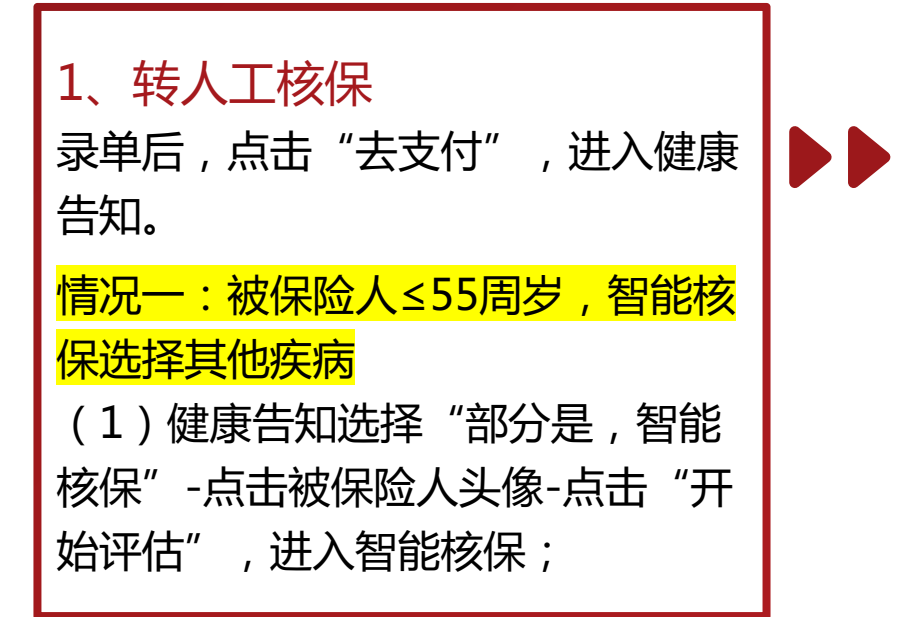

| < 太平洋蓝医保·                                                | 长期医疗险 🖃                    | く 太平洋蓝医保・长期医疗险 三                                                                                                    | く 太平洋蓝医保・长期医疗险                                                                                                    |
|----------------------------------------------------------|----------------------------|----------------------------------------------------------------------------------------------------|----------------------------------------------------------------------------------------------------|
| <b>保单时效</b> <ul> <li>*保单生效日期</li> <li>*保单终止日期</li> </ul> | 2023-01-17 ><br>2024-01-17 | 重要:投保人应在对被保险人健康,职业,历史投保记录<br>等以下情况充分了解的基础上履行如实告知义务。投保人<br>承诺完全知晓所有被保险人以下情况。若被保险人实际情<br>况与下述告知内容不符:(1)保险公司有权解除保险合同<br>担 <u>使用智能核保</u> 是<br>否 | 重要: 投保人应在对被保险人健康,职业,历史投保记<br>等以下情况充分了解的基础上履行如实告知义务。投保<br>承诺完全知晓所有被保险人以下情况。若被保险人实际<br>况与下述告知内容不符: (1)保险公司有权解除保险合<br>同。(2)若在合同解除前发生保险事故,保险公司不承<br>担赔偿或给付保险金的责任,并有权依据合同约定决定<br>否退还保险费。投保人确认被保险人是否有以下情况? |
| 投保人信息                                                    |                            | 使用督能核保进一步」解以下被保入是否可继续投保                                                                                                    | 健康告知                                                                                                    |
| * 姓名<br>* 证件类型                                           | 发发发 图 客户信息                 | (2)<br>发发发                                                                                                    | (诗确认)<br>发发发                                                                                                    |
| * 证件号码 11010119790                                       | 09094299 @照片识别             | 开始评估                                                                                                    | 被保险人健康告知:                                                                                                    |
| * 证件有效期类型                                                | 非长期长期                      |                                                                                                    | <ol> <li>过去2年内投保人身保险,是否被保险公司拒保、<br/>延期、加费或者附加条件承保?</li> </ol>                                                                                                    |
| * 证件有效起期                                                 | 2016–04–19 >               | <ol> <li>2. 过去2年内是否曾手术或住院或遵医嘱连续药物<br/>治疗超过30天?</li> </ol>                                                                                   | <ol> <li>2. 过去2年内是否曾手术或住院或遵医嘱连续药物<br/>治疗超过30天?</li> </ol>                                                                                                    |
| * 证件有效止期                                                 | 2036-04-19 >               | <ol> <li>过去1年内的健康检查(如血液/尿液/心电图/内<br/>空镜/定理/影像检查)是不有民党2.4</li> </ol>                                                                         | それまた。<br>新語/病理/影像检查)是否有异常2 き vConsol                                                                                                    |
| * 出生日期                                                   |                            | 建议复查、进一步检查或治疗的,不在此项询问                                                                                                    | 建议复查、进一步检查或治疗的,不在此项询问                                                                                                    |
|                                                          |                            | 即万定,省 <b>能核保</b> 谷, <u>工</u> 即投保                                                                                                    | 即刀定, 笛能核体 古, 立即投体                                                                                                    |

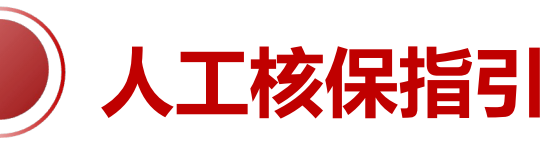

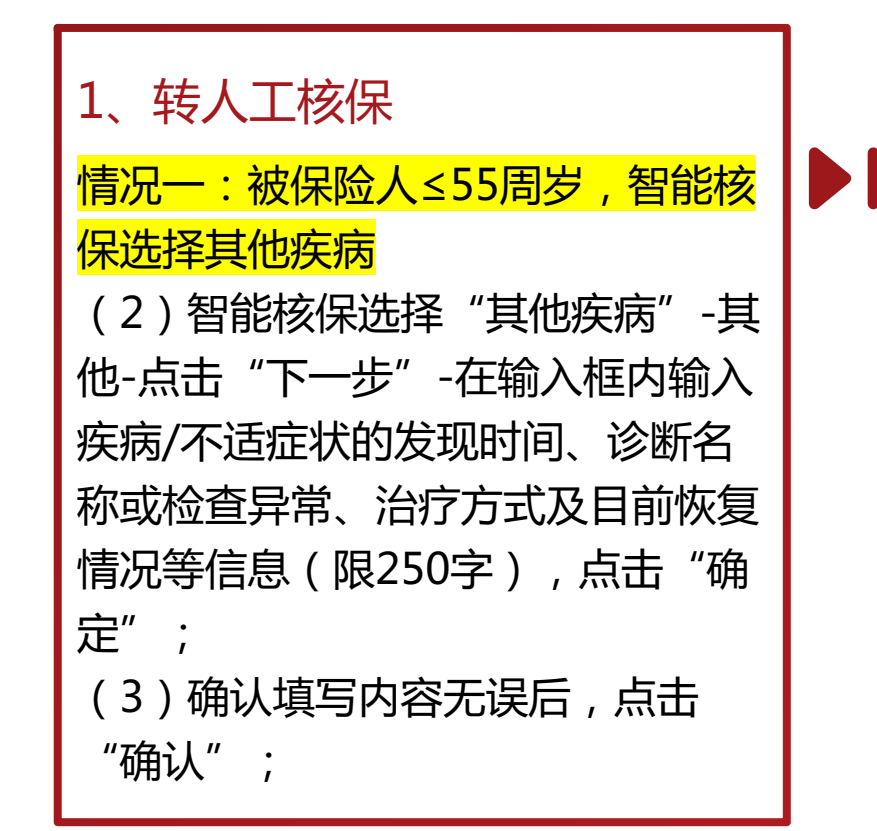

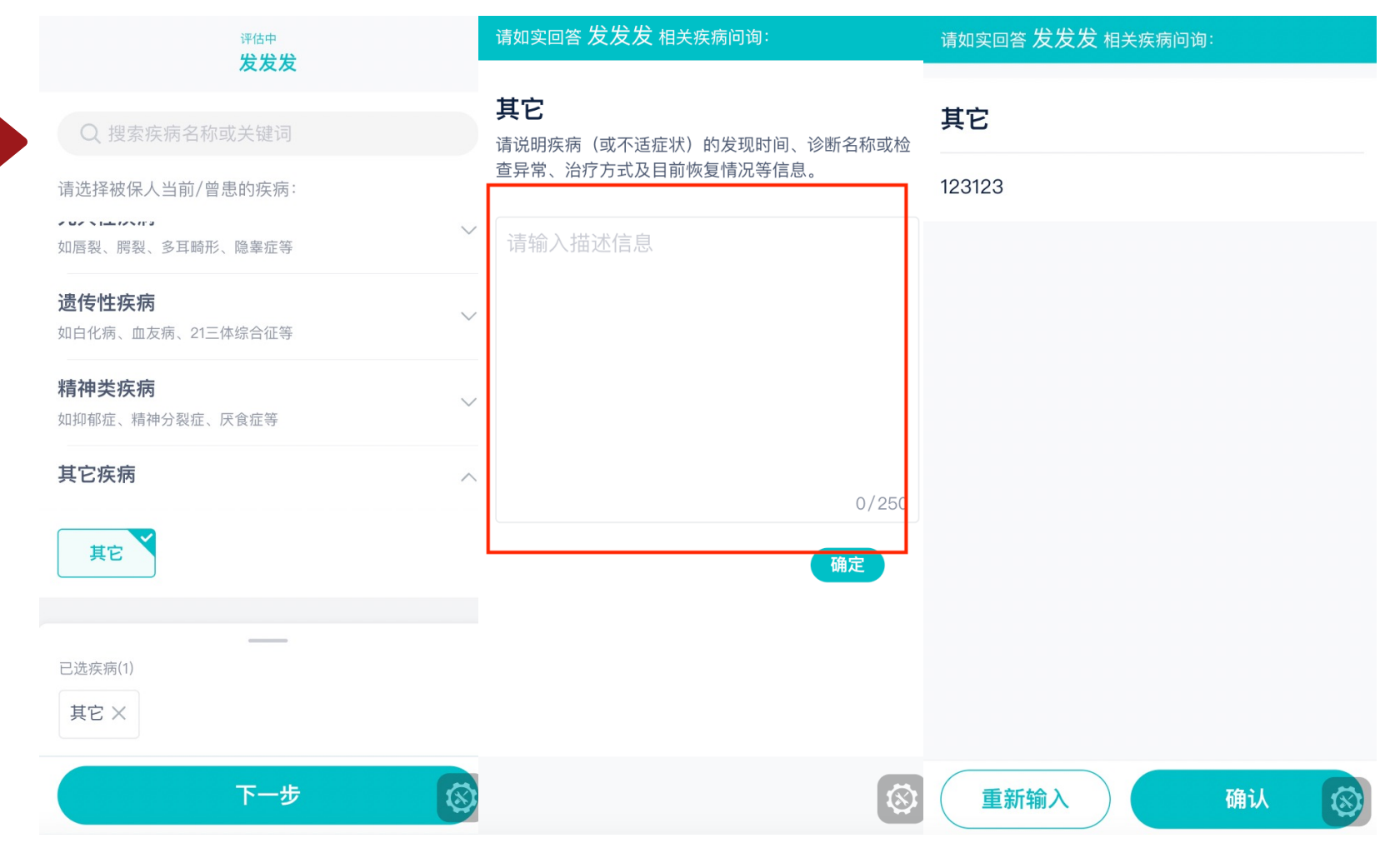

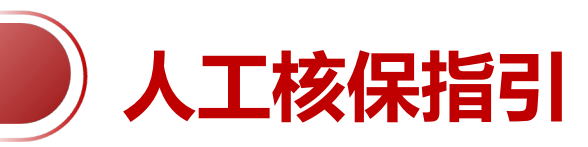

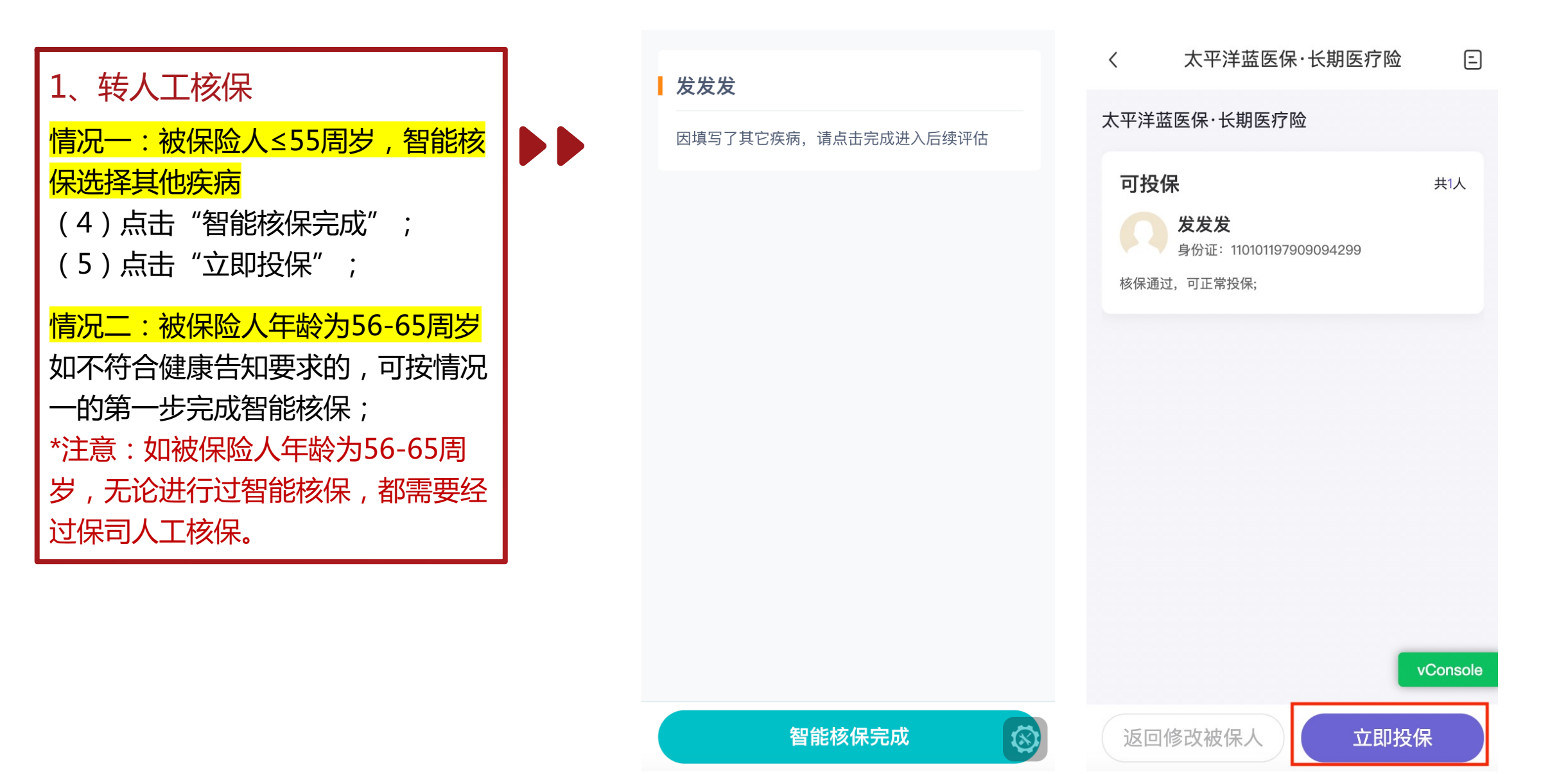

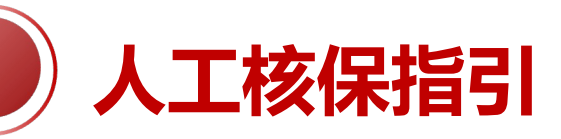

#### 2、首次上传材料

(1)上传方式:

- ✓ 【直接上传】:点击"上传材料",可直 接上传病历、检查报告等资料;
- ✓ 【转发上传】:点击"复制",可复制上 传材料链接至客户微信;
- (2)进入材料上传页面后,按页面提示, 上传对应资料并填写其他说明,确认后点击 "提交申请";

#### 【注意事项】

首次上传材料时限:投保次日24小时前,如在时限内客户没有上传材料,系统会自动提交投保申请,等待后续人工审核;

\*建议非标体客户提前准备好相关病历资料!

- 文件类型限制:仅可上传jpg、jpeg、png、tif 图片格式文件,不支持pdf!!
- 支持数量:体检、病历<mark>各30张</mark>图片;
- 图片大小限制: 单张不超过20M;

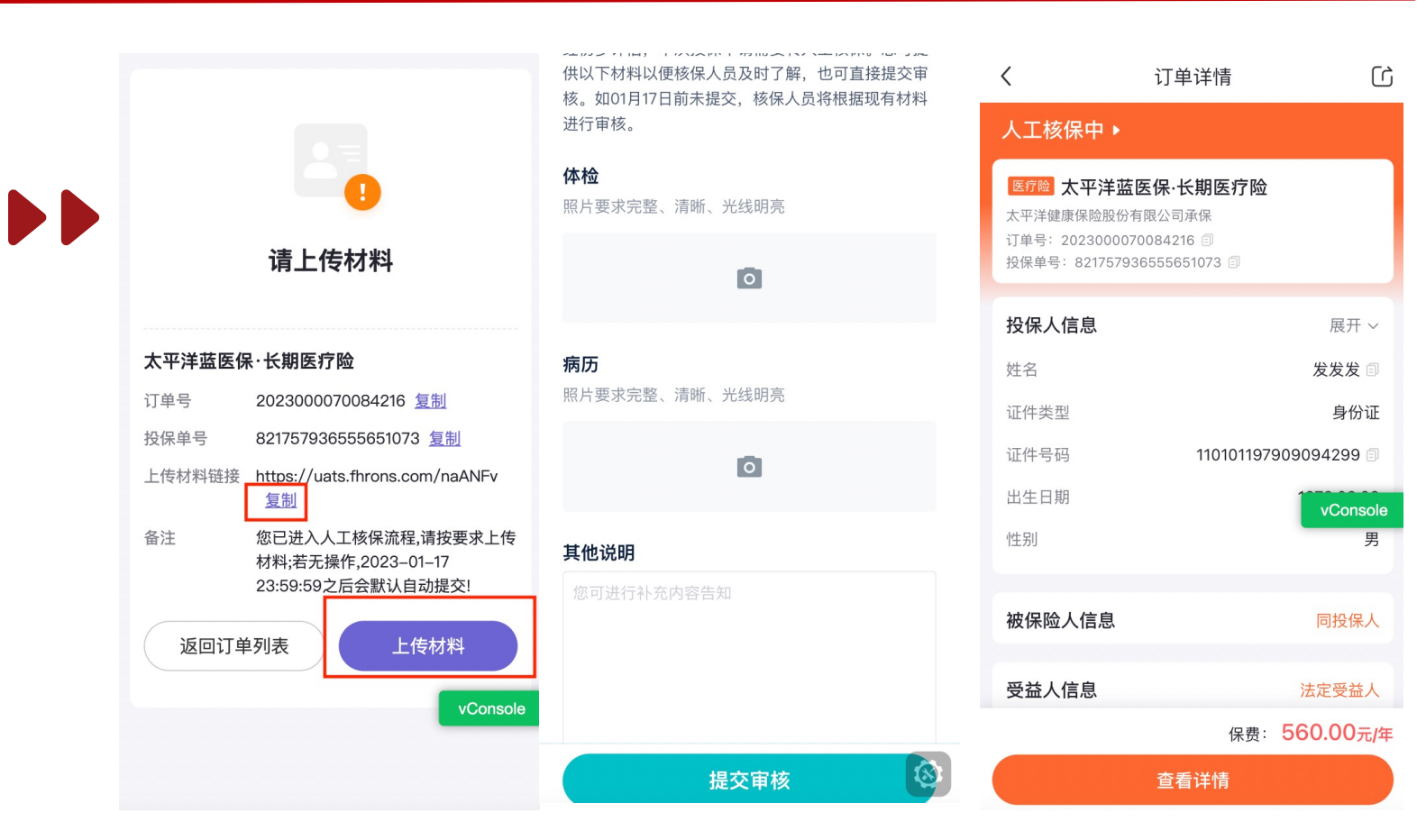

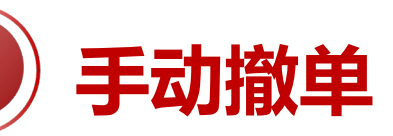

#### 1、手动撤单

如需撤销人工核保订单的投保申请, 可在懒掌柜-订单列表-对应订单下 "撤单"-"确定",进行手动撤单; \*注意:如被保险人已经有订单进入人 工核保状态,不可进行第二次投保申 请,需要先手动撤单。

| Q                         | 1                    | 险团                     | 险车险                  |            | Ċ                    |
|---------------------------|----------------------|------------------------|----------------------|------------|----------------------|
| 全部<br>4049<br><sup></sup> | 投保<br><sup>615</sup> | 核保<br>755<br>23.01.101 | 支付<br>130<br>0·2/·33 | 承保<br>985  | ₽筛选                  |
| ß                         |                      |                        | 保费                   | ष्टः 1,880 | <b>).00</b> 元<br>新投保 |
| 人工核保                      | ф                    |                        |                      | 展          | 提开~                  |
| 宣传太子                      | <sup>2</sup> 洋蓝医     | 保·长期                   | 医疗险                  |            |                      |
| 投保人                       | 发发                   | 定发                     |                      |            |                      |
| 被保险人                      | 发发                   | 定发                     |                      |            |                      |
| 订单号                       | 202                  | 23000070               | 084216 🗐             |            |                      |
| 投保单号                      | 821                  | 7579365                | 55651073             | Ð          |                      |
| 创建时间                      | 202                  | 23.01.16 1             | 0:15:39              |            |                      |
| ŝ                         |                      | [                      | 撤单                   | ·费· 560    | ).00元<br>「详情         |
| 人工核保                      | 中                    |                        |                      | 見          | のです。                 |
| 宣传太子                      | <sup>2</sup> 洋蓝医     | 保·长期                   | 医疗险                  |            |                      |
| 投保人                       | रत रा                | 7注                     |                      |            |                      |
| ·<br>重<br>首页              | <mark>園</mark><br>产品 | 客,                     |                      | vCon       | isole<br>我的          |

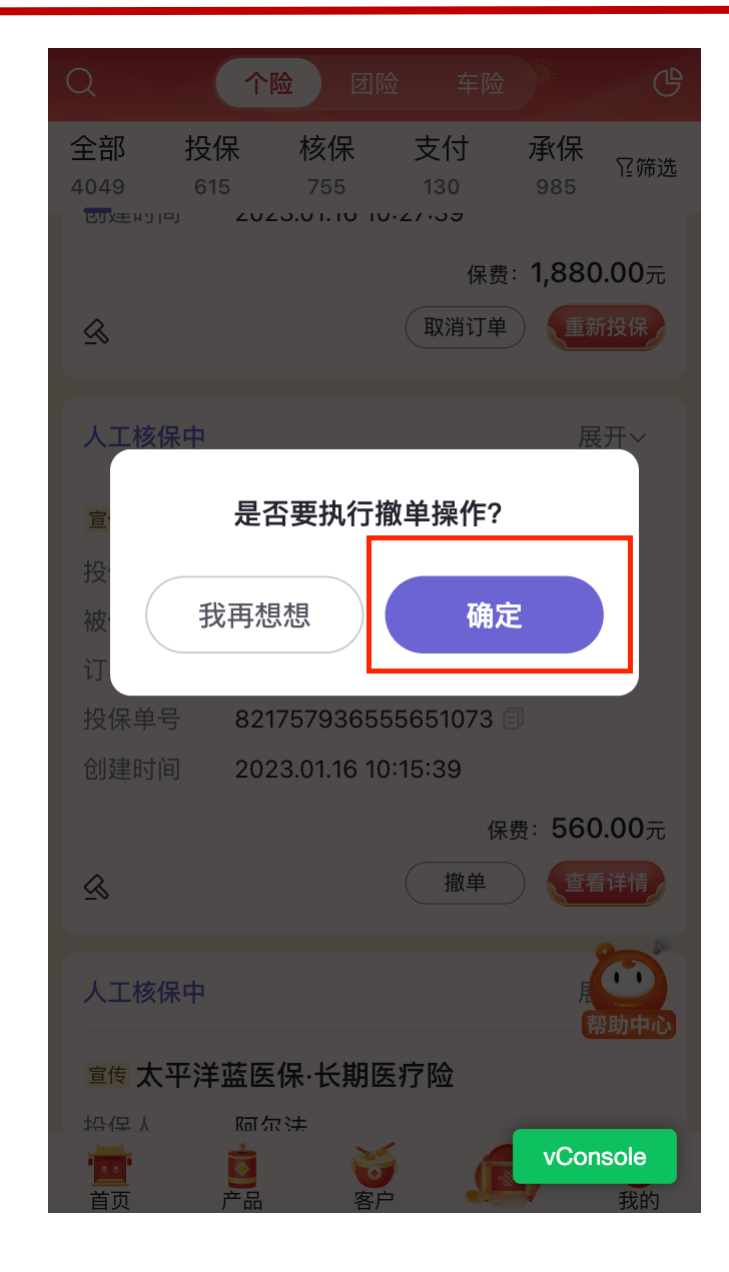

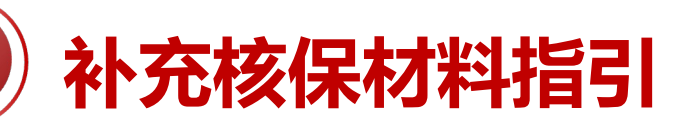

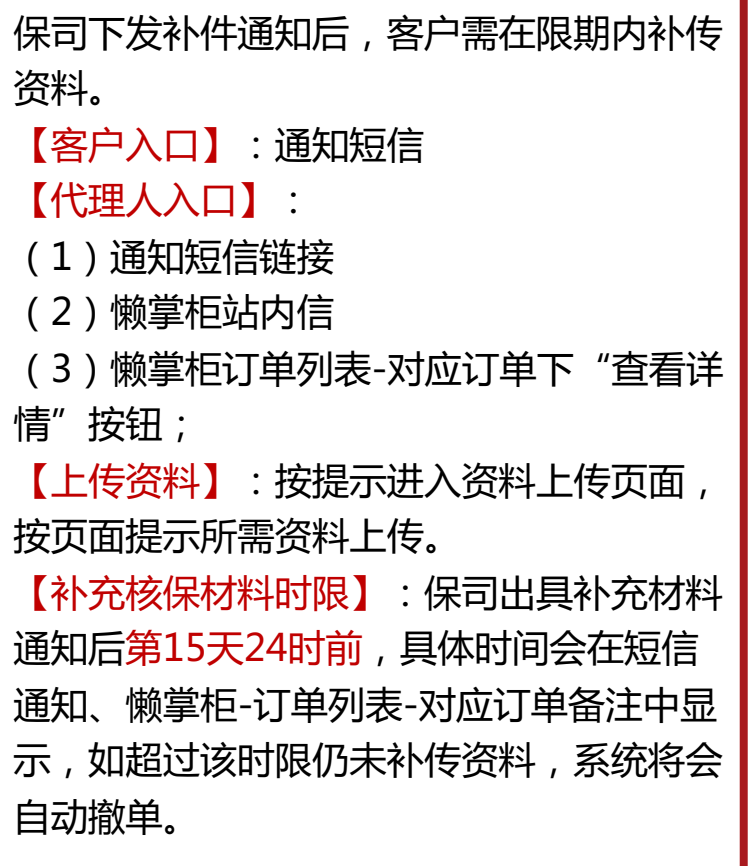

#### 【注意事项】

- 文件类型限制:仅可上传jpg、jpeg、 png、tif图片格式文件,不支持pdf!!
- 支持数量:体检、病历各30张图片;
- 图片大小限制: 单张不超过20M;

| く 个险                | 蓝医保                                                               | 搜索             |                              |                                                                                               |
|---------------------|-------------------------------------------------------------------|----------------|------------------------------|-----------------------------------------------------------------------------------------------|
| 订单号创建时间             | 2023000070083074 🗐<br>2023.01.05 14:08:43                         |                |                              |                                                                                               |
| ß                   | 保费: 23<br>取消订单                                                    | 33.00元<br>İ新投保 |                              | 计上传材料                                                                                         |
|                     | *莜库保,长期医疗险                                                        | 收起へ            | 1                            | 一人物医产品                                                                                        |
| 世校 <b>八十</b>        | + 通 运 床 · C 舟 运 7 回<br>十多个辅导班<br>十多个辅导班                           |                | <b>太平洋盛医闲</b><br>订单号<br>投保单号 | <ul> <li>1、1、111001100</li> <li>2023000070083055 复制</li> <li>817721262603218945 复制</li> </ul> |
| 订单亏<br>投保单号<br>创建时间 | 2023000070083055 🗈<br>817721262603218945 🗐<br>2023.01.05 11:32:07 |                | 上传材料链接                       | https://uats.fhrons.com/QJ7Rve<br>复制<br>经保司审核 票处在上传材料·2023-                                   |
| 备注                  | 经保司审核,需补充上传材料;20<br>01-20 23:59:59 之后如未提交,<br>为放弃投保,请及时处理!        | 023-<br>则视     | шл                           | 01-20 23:59:59 之后如未提交,则<br>视为放弃投保,请及时处理!                                                      |
| ß                   | 保费: 4,79<br>撤单                                                    | 94.00元<br>适看详情 | 返回订单                         | 单列表<br>上传材料                                                                                   |
| 人工核保中               | É蓝医保·长期医疗险                                                        | 展开~<br>onsole  |                              |                                                                                               |

#### ☆ \*

验材料需包含以下项目:①物理体检(血压、身高、 、视力、听力等)+尿常规+静息心电图 C肝表面抗原(HBsAg)+总胆固醇(TC)+甘油 (TG)+高密度脂蛋白(HDL)+血糖(FPG) 酐(Cr)+尿素氮(BUN)+谷丙转氨酶(ALT) 草转氨酶(AST)+谷氨酰转酞酶(GGT)+甲状 超。(如发现HBsAg阳性,且体检医院检测条件 F, 须加做乙肝二对半检查; 如肝功能异常, 且 sAg阴性须加做丙肝抗体检查、AFP) 1常规+碱性磷酸酶(AKP)+白蛋白(ALB)+球 (GLO)+总胆红素(TB)+直接胆红素 BIL)+腹部B超(肝、胆、胰、脾、肾)(套餐C)

要求完整、清晰、光线明亮

0

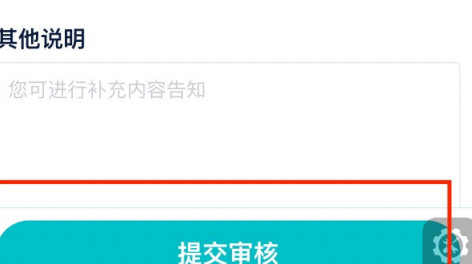

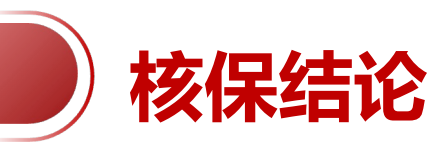

【人工核保的核保结论】:标体承保、除外承保、延期、拒保。懒掌柜对应订单备注会显示核保结论。 【标体承保】:订单状态会变为"待支付",客户需在保司出具核保结论后第7天24时前完成支付。 【除外承保】:订单状态为"人工核保中",客户需在保司出具除外核保结论后的第7天24时前确认。 【延期】或【拒保】:订单状态显示"核保失败"。

\*上述时限的具体时间会在短信通知、懒掌柜-订单列表-对应订单备注中显示,如超过该时限客户仍未支付或未未确认,系统将 会自动撤单。

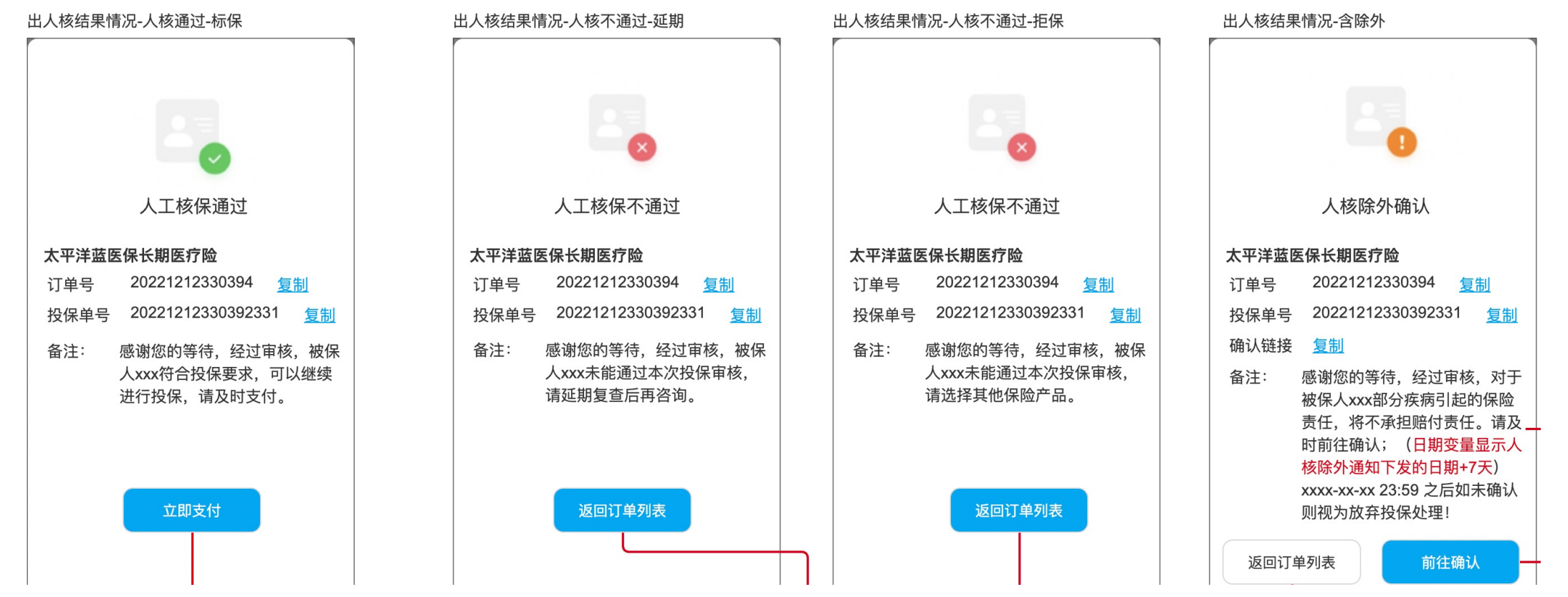

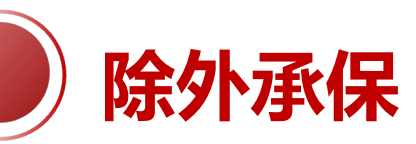

如人工核保结论为"除外承保",客户需在 限期内确认是同意除外。 【客户入口】:通知短信 【代理人入口】: (1)通知短信链接 (2) 懒掌柜站内信 (3)懒掌柜订单列表-对应订单下"查看详 情"按钮; ●同意除外:确认页面选择【同意】,订单 状态将变为"待支付",客户需在限期内 支付。 ●不同意除外:确认页面选择【不同意】, 订单状态变为"核保失败"。 【除外确认时限】:客户需在保司出具除外 核保结论后的第7天24时前确认,具体时间 会在短信通知、懒掌柜-订单列表-对应订单 备注中显示,如超过该时限仍未补传资料, 系统将会自动撤单。

【支付时限】:客户确认接受除外次日24 时前需完成支付。

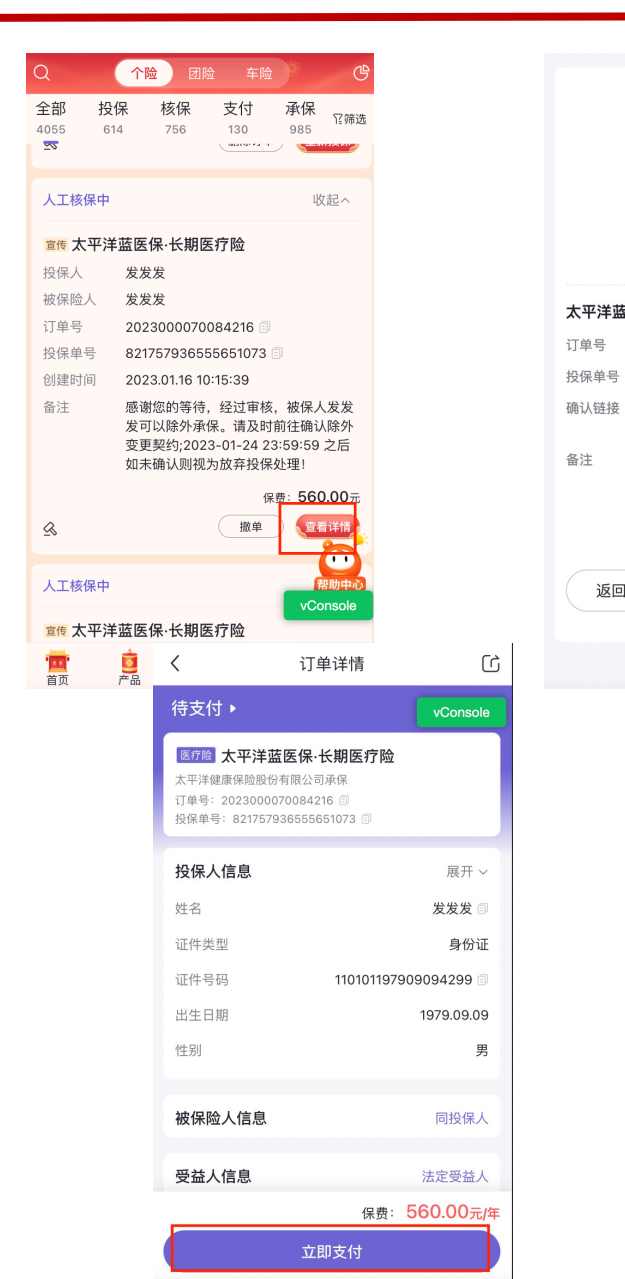

|     |                                                                                    |                                |     | 尊敬的                      |
|-----|------------------------------------------------------------------------------------|--------------------------------|-----|--------------------------|
|     | 人核除外确认                                                                             |                                |     | 您向本<br>(互助<br>因,未<br>请的合 |
| 医伤  | R·长期医疗险                                                                            |                                |     | ~~~                      |
|     | 2023000070084216 复制                                                                |                                |     | TAL S                    |
|     | 821757936555651073 复制                                                              |                                |     | P示フト3<br>R全力L 6          |
|     | https://uats.fhrons.com/BR<br>复制                                                   | RBjq                           |     | P#77/                    |
|     | 感谢您的等待,经过审核,被<br>发发可以除外承保。请及时前<br>除外变更契约;2023-01-24<br>23:59:59 之后如未确认则视为<br>投保处理! | 保人发<br>往确认<br>为放弃              |     | 的相应                      |
| 回订单 | 的法确认                                                                               |                                |     |                          |
|     | く 太平洋蓝医保                                                                           | ·长期医疗险                         | Ξ   |                          |
|     | 医疗险 太平洋蓝医保·1<br>太平洋健康保险股份有限公司承<br>订单号: 2023000070084216                            | <b>≲期医疗险</b><br>除<br><u>复制</u> |     |                          |
|     | 基本信息                                                                               | 详情                             |     |                          |
|     | 投保人姓名                                                                              | 发发                             | 步发  |                          |
|     | 证件号码                                                                               | 1101011979090942               | 299 |                          |
|     | 手机号码                                                                               | 15626240                       | 104 |                          |
|     | 被保人基本信息                                                                            | 详情                             | 5 A |                          |
|     |                                                                                    | vConso                         | ble |                          |
|     |                                                                                    |                                |     |                          |
|     | 姓名                                                                                 | 发发                             | 定发  |                          |
|     |                                                                                    |                                |     |                          |

转发投保人支付

¥560元

#### ① 请在2023年01月24日前确认

#### 人身保险契约变更通知单

尊敬的\*\*发先生/女士惠鉴:

您向本公司申请投保的个人长期医疗保险(费率可调) (互联网),经本公司审核,兹因被保险人\*\*发相关原 因,未能按您原申请之内容与利益予以承保,现将您申 请的合同内容做如下调整。

| 个人长期医疗保险 (费率可调) | (互联网) |
|-----------------|-------|
| 除外责任            | 11    |
| 除外原因            | 11    |

经您同意并确认的上述契约变更通知内容将取代投保单 的相应内容,并构成保险合同的一部分。

| 不同意 | 同意 |
|-----|----|
|     |    |

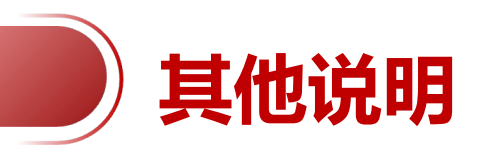

1、人核单生效日:保单生效日为投保日+1。

2、人工核保审核时效:一般为3-5个工作日,保司可能要求再次补充材料或出具核保结论。结果由泛华通过短信通知客户,或通过懒掌柜站内信、短信通知代理人,代理人也可以从订单列表查看人核订单的状态。

# 感谢您的聆听

0000000